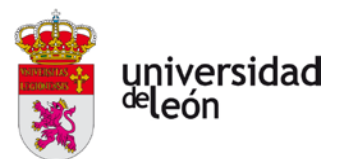

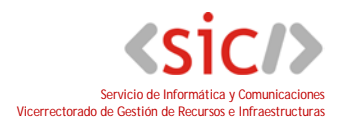

## MANUAL DEL PORTAFIRMAS DE LA UNIVERSIDAD DE LEÓN

| 1 |    | Qué es el portafirmas 2                                |                                             |    |  |
|---|----|--------------------------------------------------------|---------------------------------------------|----|--|
| 2 |    | Acceso al portafirmas y                                | creación de usuarios y requisitos de acceso | 3  |  |
|   | a. | Requisitos de acceso                                   |                                             |    |  |
|   | b. | Alta de usuarios en la                                 | aplicación3                                 |    |  |
|   | c. | Perfiles                                               |                                             |    |  |
|   | d. | Cargos                                                 |                                             |    |  |
| 3 |    | Interfaz de la aplicación                              | , barras de herramientas y carpetas         | 5  |  |
|   | a. | Bandejas                                               |                                             |    |  |
|   |    | 4.14.1. Pendientes                                     |                                             |    |  |
|   |    | 4.14.2. En espera .                                    |                                             |    |  |
|   |    | 4.14.3. Terminada                                      | ۶6                                          |    |  |
|   |    | 4.14.4. Enviadas                                       |                                             |    |  |
|   | b. | Datos personales y n                                   | otificaciones6                              |    |  |
|   |    | 4.14.5. Datos pers                                     | onales6                                     |    |  |
|   |    | 4.14.6. Correo                                         | 6                                           |    |  |
| 4 |    | Redacción                                              |                                             | 8  |  |
|   | a. | Redacción avanzada.                                    |                                             |    |  |
| 5 |    | Firma                                                  |                                             | 11 |  |
|   | a. | Firma de una petició                                   | 12                                          |    |  |
|   | b. | Devolución de una po                                   | tición12                                    |    |  |
| 6 |    | Descarga de informes y                                 | documentos firmados                         | 13 |  |
| 7 |    | Firma en la nube                                       |                                             | 15 |  |
|   | a. | . Subida del certificado a la aplicación Portafirmas15 |                                             |    |  |

<sic/>

### 1 Qué es el portafirmas

Portafirmas es una aplicación web, que utilizando una apariencia similar a la del correo electrónico, permite la firma electrónica de documentos de forma sencilla por parte de los usuarios. Los documentos firmados se archivan electrónicamente, lo que facilita su conservación, custodia y verificación desde de la sede electrónica de la Universidad.

Los documentos firmados en Portafirmas cumplen con los requisitos legales de las leyes de procedimiento administrativo regulados en de la Ley 39/2015, de 1 de octubre.

### 2 Acceso al portafirmas y creación de usuarios y requisitos de acceso

La dirección de acceso al portafirmas es: https://portafirmas.unileon.es

El portafirmas contiene una ayuda en línea que se puede consultar pulsando el icono  $\bigcirc$  o accediendo a la dirección: <u>https://portafirmas.unileon.es/pfirma/static/public/help/user/es/index.html</u>

Tenemos dos formas de acceder al portafirmas, mediante certificado digital o usando el sistema único de acceso de la Universidad de León (SSO)

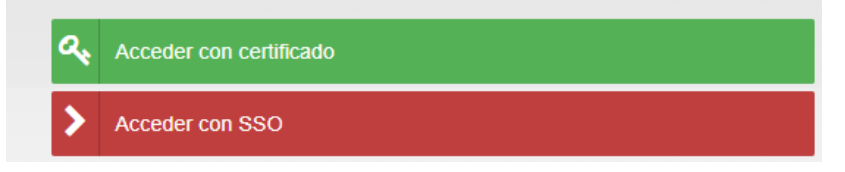

#### a. Requisitos de acceso

Los requisitos de acceso para el uso del portafirmas son los siguientes:

- Disponer de un navegador con conexión a internet, es accesible desde cualquier dispositivo (PC, Mac, Tablet, móvil) y cualquier navegador (Chrome, Firefox, Internet Explorer, Safari).
- Estar dado de alta en la aplicación de portafirmas
- Para realizar la firma existen un par de requisitos:
  - es necesario un certificado electrónico compatible con el entorno de @firma, se pueden consultar en este <u>enlace</u>. Pero se aconseja el uso de cualquiera de los siguientes certificados emitidos por la FNMT, <u>Certificado digital de persona física</u> o <u>Certificado digital de empleado público</u>.
  - Si se desea firmar con un certificado alojado en el PC, debemos tener instalada la aplicación <u>Autofirma</u> necesaria para la gestión de los certificados

#### b. Alta de usuarios en la aplicación.

Si no disponemos de usuario del portafirmas debemos de crear uno. Para realizar el alta en la aplicación basta con acceder a la misma desde el acceso "Acceder con SSO" presente en la página principal. Para acceder debemos cumplimos con los requisitos de cuenta necesarios:

- Utilizar una cuenta del tipo @unileon.
- La cuenta debe ser personal, no se puede acceder con cuentas institucionales.
- La cuenta debe ser principal, en el caso de tener más de una cuenta del tipo @unileon.es, únicamente una de ellas estará etiquetada como principal.

Una vez pasado el control de acceso, se nos presentará una pantalla de aprovisionamiento similar a la siguiente, indicándonos el alta en la aplicación.

| Alta de usuario o usuaria                                                                           |                                                                                                    |                                                                                       |
|----------------------------------------------------------------------------------------------------|----------------------------------------------------------------------------------------------------|---------------------------------------------------------------------------------------|
| Se ha detectado que no está dado o dada de alta er<br>los siguientes:                               | i el sistema. Si desea darse de alta, pulse en Aceptar p                                                                           | ara continuar con el proceso. Los datos obtenidos de su sistema de identificación son |
|                                                                                                    | Identificador:                                                                                                    | 012345678A                                                                            |
|                                                                                                    | Nombre:                                                                                                    | Carmen                                                                                |
|                                                                                                    | Apellido 1:                                                                                                    | López                                                                                 |
|                                                                                                    | Apellido 2:                                                                                                    | López                                                                                 |
|                                                                                                    | Correo electrónico:                                                                                                    | correo@unileon.es                                                                     |
| Se va a dar de alta su usuario o usuaria con los<br>póngase en contacto con la persona administrado | adatos obtenidos del sistema de identificación. Si tras e<br>ora para que revise los perfiles que le han sido otorgados<br>ACEPTAR | sta alta no puede acceder al sistema o no puede realizar alguna operación,<br>CELAR   |

#### c. Perfiles

Los usuarios de la aplicación tendrán automáticamente los siguientes perfiles:

- Acceso: Permite el acceso a la aplicación, mostrando únicamente las bandejas de peticiones terminadas y enviadas además del acceso a la configuración de usuario o usuaria.
- Redacción: Muestra un acceso a la pantalla de redacción de peticiones, permitiendo enviar peticiones a otros usuarios/as del sistema.
- **Firma**: Muestra las bandejas de peticiones pendientes y en espera, permitiendo firmarlas.

#### d. Cargos

La aplicación de portafirmas está diseñada para el uso mediante cargos institucionales. El concepto es que una persona que ostente un cargo, pueda firmar o remitir las peticiones de firma asociandolas a dicho cargo.

Por ejemplo, nos interesa que un documento se firme por el director del área y luego por el vicerrector correspondiente, no por las personas físicas que ocupan el cargo. O por ejemplo que una petición de firma sea remitida por la unidad administrativa de un centro y no por una persona en concreto.

El alta automática de usuarios que se realiza al acceder por primera vez a la aplicación no tiene implementada la creación o asignación del cargo correspondiente en el caso de que exista. Para ello, en el caso de que se necesite realizar el acceso al portafirmas mediante el uso de un cargo institucional se deberá poner en contacto con Secretaría General.

(sich)

### 3 Interfaz de la aplicación, barras de herramientas y carpetas

La aplicación de portafirmas es una aplicación web accesible desde internet. Su desarrollo es responsivo lo que significa que se adapta al tamaño de la pantalla del dispositivo desde el cual se está accediendo.

### Interfaz

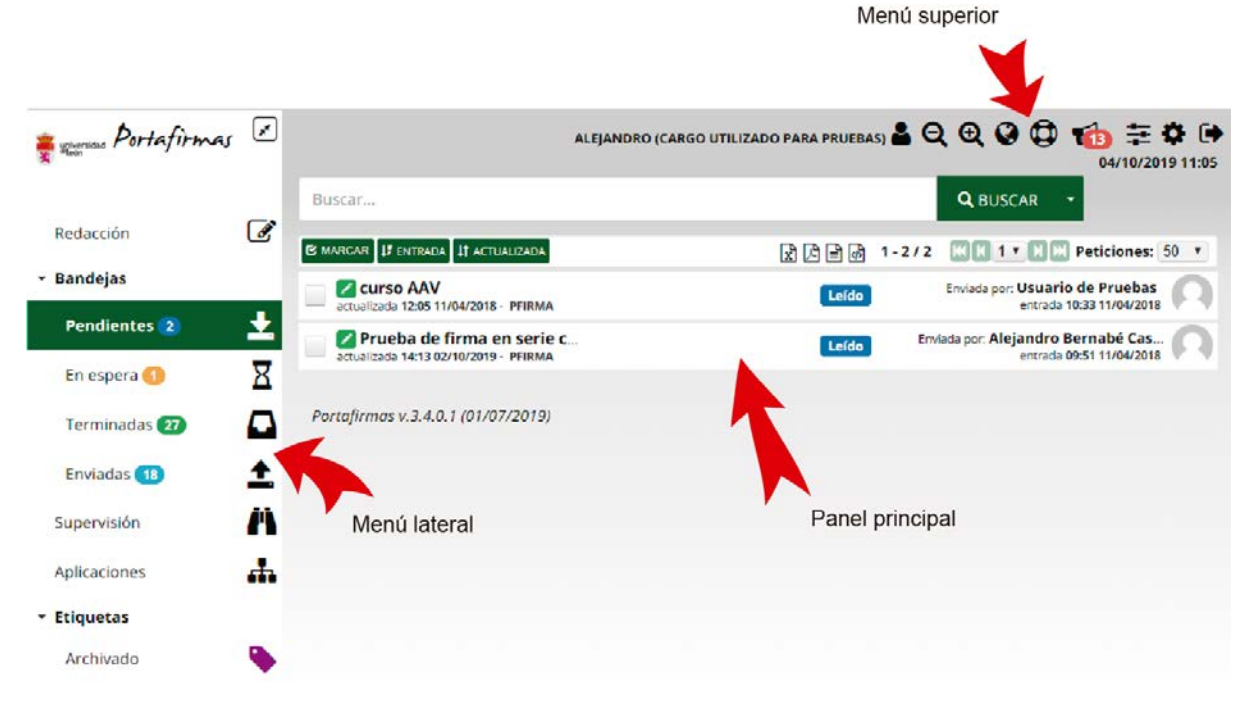

En la interfaz de la aplicación podemos ver las siguientes secciones:

- Menú lateral: Desde éste menú se puede acceder a la redacción de nuevas peticiones de firma. También tendremos acceso a las bandejas en donde se colocan cada una de las peticiones. Por último también tendremos acceso a las diferentes etiquetas que podemos usar para catalogar nuestras peticiones.
- Menú superior: Desde el menú superior podemos ver con que usuario hemos iniciado la sesión en el portafirmas, si tenemos un cargo asociado al usuario o no. Podremos acomodar el interfaz aumentando o disminuyendo el tamaño de la fuente, o modificando el idioma. También tendremos acceso a la ayuda en línea, las notificaciones y la configuración de los datos personales.
- **Panel principal**: En la parte superior del panel principal tenemos el menú de búsquedas, que se utiliza para poder realizar búsquedas en las peticiones del portafirmas. Por debajo de este menú se encuentran las diferentes peticiones de firmas con sus respectivas opciones.

#### a. Bandejas

#### 4.14.1. Pendientes

| Redacción    | Ø        | ST SAMECAR IF DETENDED A IT ACTUALIZADA                                                  | 計22 (1 년 1 년 1 년 1 년 1 년 1 년 1 년 1 년 1 년 1      |
|--------------|----------|------------------------------------------------------------------------------------------|-------------------------------------------------|
| * Bandejas   |          | Prueba 2 ker. Prueba 2<br>Activitada 1356 02/14/2019 - Primoa                            | Numo Envada por Alvaro del Rio Gonzalez 🦚       |
| Pendientes 🖪 | <u>+</u> | Prueba de firma Ref. Prueba 1<br>amalanza 1363 02190/2019 - PRIMA                        | Teldo Envada por Alvaro del Río Gonzalez        |
| En espera 🚫  | ×        | Prueba<br>administra skoli 2000/2019 - Primma                                            | Enviada por: Francisco jose Cantero Villar (+1) |
| Terminadas 🕥 | -        | Prueba de firma generada por Alvaro ket prueba curso<br>antianos de 81 1994/2018 - PRIMA | Enviada por: Usuario de Pruebas 🔊               |
| Enviadas 🕕   | -        |                                                                                          |                                                 |

En esta bandeja tendremos todas las peticiones que tenemos pendiente de firmar. Pueden estar etiquetadas como

Nuevo

Leído

si se trata de una petición de firma que ya he

si me acaba de entrar y aun no la he abierto o como visto pero que aun no he firmado y por lo tanto la tengo pendiente.

#### 4.14.2. En espera

En esta bandeja solo nos aparecerán peticiones en el caso de que intervengan varios firmantes en la misma y tengan que firmar antes que nosotros. Por ejemplo, se envía una petición con dos firmantes, siendo nosotros el segundo. Al primer firmante le aparecerá la petición en "Pendientes" y a nosotros en "En espera", una vez que el primer firmante firme a él le pasará a "Terminadas" y a nosotros nos aparecerá en "Pendientes". Durante todo este proceso la petición se irá marcando con diferentes etiquetas:

Esperando : Cuando A envía la petición y aun B y C no la han firmado, en su bandeja de "Enviadas" aparece etiquetada así.

#### 4.14.3. Terminadas

Aquí van a parar las peticiones que ya hemos firmado. Aparecerán etiquetadas con **Firmado**, a esta etiqueta se le añade **cuando todas las firmas necesarias se han realizado**.

#### 4.14.4. Enviadas

Cada vez que redactamos una petición de firma y la enviamos queda en esta bandeja. Podremos ir sabiendo de su estado tanto entrando en ellas y viendo su histórico como mediante las etiquetas que se le van asignando.

Un ejemplo sería: A redacta una petición de firma con un documento a firmar para B y C, en el momento que A lo envía pasa a su bandeja de "Enviadas", a la de "Pendientes" de B y a la de "En espera" de C. Una vez que B la firme, pasará a su bandeja de "Terminadas" y a la de "Pendientes" de C. Cuando C la firma pasa a su bandeja de "Terminadas". Durante todo este proceso la petición se irá marcando con la etiqueta que le corresponda.

#### b. Datos personales y notificaciones

Si pulsamos en el icono situado en el en el panel superior del portafirmas, accedemos a una sección donde podemos ver y modificar ciertos aspectos de la configuración de nuestro usuario del portafirmas.

#### 4.14.5. Datos personales

En la sección de "Datos personales" podemos ver nuestro nombre y apellidos, qué perfiles de la aplicación tenemos activos y si tenemos algún cargo institucional asignado a nuestro usuario.

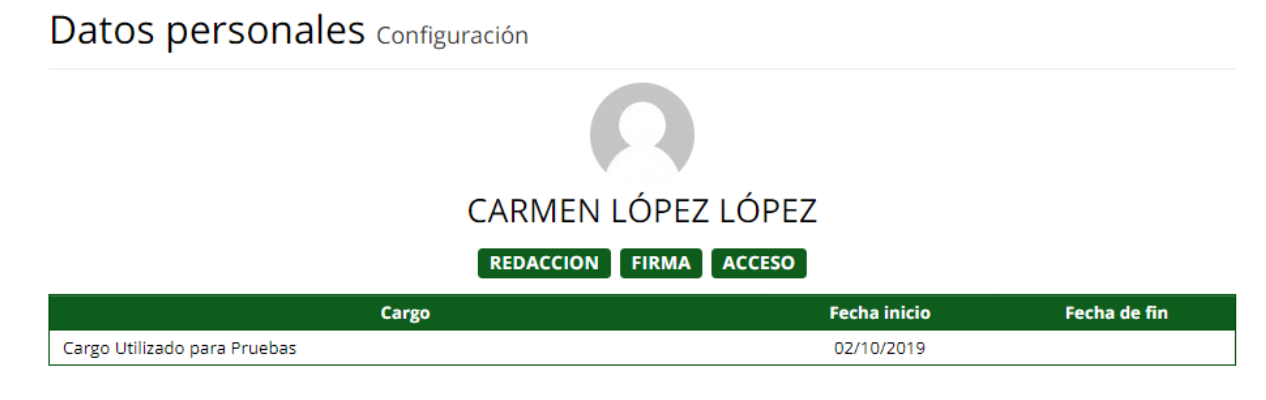

#### 4.14.6. Correo

En la sección "Correo" podemos configurar aquel o aquellos correos en los cuales queramos recibir notificaciones del portafirmas. Notificaciones del tipo "su solicitud de firma ya se ha firmado" o del tipo "tiene una nueva solicitud de firma para firma".

# Correo Configuración

|                    |             | NUEVO      |
|--------------------|-------------|------------|
| Correo electrónico | Notificable | Acciones   |
| correo@unileon.es  | ~           | <b>♂</b> × |

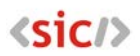

### 4 Redacción

La redacción de peticiones de firma se realizará desde el icono *s* situado en el menú izquierdo de la aplicación. Cuando pulsemos en el nos aparecerá una pantalla con información relativa a la creación de la nueva petición de firma.

| Redacción Básica                                                                                                    | 📽 AVANZADA |
|----------------------------------------------------------------------------------------------------|------------|
| Aplicación                                                                                                    |            |
| PFIRMA                                                                                                    | Elegir 🚠   |
| Remitentes                                                                                                    |            |
| Carmen Lopez Lopez 🗙                                                                                                    | 1          |
| Firmantes                                                                                                    |            |
|                                                                                                    | 1          |
| Asunto                                                                                                    |            |
|                                                                                                    |            |
| Referencia                                                                                                    |            |
| Descripción                                                                                                    |            |
| B I U abe X, X <sup>2</sup> T. T. H. T. T. H. T. T. H. T. T. H. T. T. H. T. T. H. T. T. H. T. T. H. T. T. H. T. T. H. T. T. H. T. T. H. T. T. H. T. T. T. H. T. T. T. H. T. T. T. H. T. T. T. H. T. T. T. H. T. T. T. H. T. T. T. H. T. T. T. H. T. T. T. H. T. T. T. T. H. T. T. T. H. T. T. T. H. T. T. T. H. T. T. T. H. T. T. T. H. T. T. T. H. T. T. T. H. T. T. T. H. T. T. T. H. T. T. T. T. H. T. T. T. H. T. T. T. T. H. T. T. T. T. T. H. T. T. T. T. T. H. T. T. T. T. T. T. T. T. T. T. T. T. T. | X 🖻 🖺 👘    |
|                                                                                                    |            |
|                                                                                                    |            |
|                                                                                                    |            |
|                                                                                                    |            |

El aspecto y el funcionamiento de la creación de peticiones de firma es similar al de un gestor de correo electrónico. Los campos que se deben rellenar son los siguientes:

**Aplicación**: por defecto tenemos la aplicación PFIRMA, debemos dejarlo como está. El portafirmas tiene la posibilidad de trabajar con entornos estancos que proporcionan independencia entre usuarios, de momento en el ámbito de la Universidad de León vamos a trabajar con un único entorno en donde tendremos disponibles a todos los usuarios del portafirmas.

**Remitentes**: Son aquellos usuarios no firmantes que van a poder ver la petición de firma y descargar sus documentos e informes. Por defecto nos asigna nuestro usuario de portafirmas, pero a mayores podemos añadir más remitentes. Un ejemplo, tenemos un cargo y está ya dado de alta en la aplicación de portafirmas deberíamos incluir el cargo en el remitente, para que el usuario o los usuarios asignados a ese cargo a lo largo del tiempo siempre tengan acceso a la petición de firma.

Para añadir remitentes únicamente tenemos que escribir en el campo los remitentes que queramos.

| *Remiter   | tes                          |   |
|------------|------------------------------|---|
| Carm       | en Lopez Lopez 🗙             | 1 |
| * <u>F</u> | Cargo de Pruebas 2           |   |
| <b>1</b>   | Cargo Utilizado para Pruebas | / |
| <b>Î</b>   | Otro Cargo de Prueba         |   |
|            | <b></b>                      | 0 |

Los cargos aparecerán con el icono 🚢 y las personas aparecen con el icono 🔨.

**Nota**: Repetimos es muy importante tanto en remitentes como en firmantes usar los cargos en lugar de las personas, para que las peticiones de firma siempre estén accesibles a los usuarios que tienen asignado el cargo a lo largo del tiempo.

**Firmantes**: Los firmantes de una petición de firma son aquellos a los que se les solicita la firma de los documentos. Al igual que con los remitentes, únicamente debemos escribir en el campo de firmantes aquellos cargos o personas que queremos incluir en la petición de firma. Según comencemos a escribir el portafirmas nos irá mostrando los cargos o personas que coinciden con el texto que estamos escribiendo.

Si existe más de un firmante, las firmas se realizarán en cascada, es decir primero firmará el primer firmante, luego el siguiente y así sucesivamente

**Nota**: Repetimos es muy importante tanto en remitentes como en firmantes usar los cargos en lugar de las personas, para que las peticiones de firma siempre estén accesibles a los usuarios asignados a los cargos a lo largo del tiempo.

**Asunto**: Al igual que en el correo electrónico, la petición de firma debe contener un asunto que será el título que se muestre en el listado de peticiones de firmas.

**Referencia**: Es un campo de texto que se puede rellenar o no, puede ser útil rellenarlo para utilizarlo luego en las búsquedas o por ejemplo para tener asociado un código de expediente en papel con algún trámite realizado en portafirmas.

Descripción: En el campo descripción podemos escribir de forma más extensa una descripción relativa a los documentos que se incluyen en la petición de firma.

**Adjuntar**: Pulsando en el botón adjuntar seleccionamos aquellos documentos que deseamos incluir en la petición de firma para que sean firmados por el o los firmantes. Los documentos a firmar tienen las siguientes restricciones:

- Deben ser documentos en formato PDF
- No deben de ocupar más de 8Mb cada documento
- Se pueden seleccionar múltiples documentos en una petición de firma. No existe límite al número de documentos, pero se aconseja no pasar de 25 o 30 documentos por petición. Si tenemos que firmar más documentos lo aconsejable es agrupar los documentos en 2 o más peticiones de firma.

Una vez rellenos todos los campos y adjuntados los documentos podremos pulsar en el botón verde que pone ENVIAR y la petición de firma se habrá creado.

#### a. Redacción avanzada

Pulsando en el botón "avanzada" se nos proporcionan más opciones a la hora de crear una petición de firma.

Lo primero que podemos modificar es el sentido de los firmantes. Por defecto cuando ponemos varios firmantes en una petición de firma, la firma se realiza en **cascada**. Es decir, hasta que no firme el primero no puede firmar el segundo y así hasta que se terminen los firmantes. La otra opción que disponemos es la firma en **paralelo**, es decir, que todos los firmantes pueden firmar el documento a la vez sin esperar a que se firme por ningún firmante anterior.

Desde la opción avanzada, también podemos seleccionar si los firmantes firman o sólo tienen que dar un **visto bueno** para que lo firme otra persona. El visto bueno sobre un documento no queda reflejado en el mismo. Únicamente sirve para que un actor intermedio de de paso el documento o no para que los siguientes firmantes lo firmen.

Desde esta misma opción también podemos activar o desactivar las notificaciones para la petición de firma en concreto y programar mediante un calendario la publicación y vigencia de las peticiones de firma.

(SIC/)

### 5 Firma

Para poder realizar la firma necesitamos tener previamente una petición de firma pendiente de firmar. Para acceder a dicha ètición de firma nos dirigiremos al menú lateral, a la bandeja de pendientes. Pulsando en ella nos aparecerán en el panel principal todas las peticiones de firma pendientes de realizar.

Pulsando en el título de la petición de firma se nos mostrarán los detalles de la misma.

| 🚆 universidad Portafirmas | *        | ALEJANDRO (CARGO UTILIZADO PARA PRUEBAS) 占 🝳 🤁 😯 👘 葦 🌣<br>07/10/2019 14                                                                        | <b>()</b> |
|---------------------------|----------|----------------------------------------------------------------------------------------------------|-----------|
|                           |          | Buscar Q BUSCAR -                                                                                                    |           |
| Redacción                 | Ø        | 🗹 MARCAR 🔢 ENTRADA 🔢 ACTUALIZADA 🕅 🕅 🔀 🗋 🔞 1-3/3 🔣 🕅 Peticiones: 50                                                                            | •         |
| ▼ Bandejas                | _        | Enviada por: Alejandro Bernabé Cas  Enviada por: Alejandro Bernabé Cas  enviada por: Alejandro Bernabé Cas  enviada por: Alejandro Bernabé Cas | 5         |
| Pendientes <b>3</b>       | Ł        | Documentos (1)                                                                                                    | ń.        |
| En espera 1               | X        | alcedo.jpg                                                                                                    |           |
| Terminadas 27             |          | GENERICO                                                                                                    |           |
| Enviadas 19               | <b>1</b> | Histórico (2)                                                                                                    |           |
| Supervisión               | Ä        | Alejandro Bernabé Castañón leyó la petición.<br>14:02 07/10/2019                                                                               |           |
| Aplicaciones              | ф.       | Alejandro Bernabé Castañón realizó el Visto Bueno de la petición.<br>14:02 07/10/2019                                                          |           |
| ▼ Etiquetas               |          | Añadir comentario                                                                                                    |           |
| Archivado                 | ۹        | Curso AAV Enviada por: Usuario de Pruebas entrada 10:33 11/04/2018 - PFIRMA                                                                    | )         |
|                           |          | C Prueba de firma en serie c actualizada 14:13 02/10/2019 - PFIRMA Enviada por: Alejandro Bernabé Cas entrada 09:51 11/04/2018                 | 2         |

Si pulsamos en el botón con los tres puntos en línea, obtenemos el menú correspondiente a cada petición de firma.

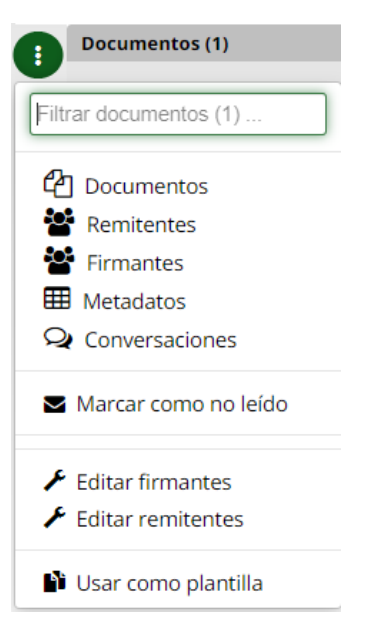

Desde este menú podemos ver los documentos pertenecientes a la petición de firma, ver los remitentes, los firmantes y más información relativa a cada petición.

Para proceder a la firma deberemos seleccionar aquellas peticiones de firma que queramos firmar, (marcando el checkbox presente a la izquierda del título de la petición de firma. Una vez seleccionadas, aparecerá en la parte superior del panel principal unos botones.

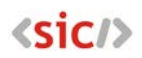

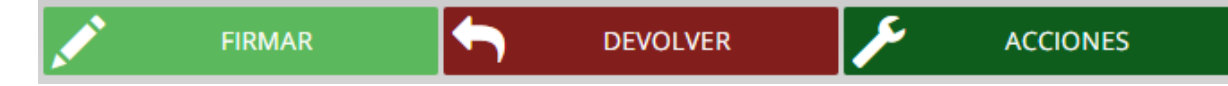

- Pulsando en "firmar" procedemos a realizar la firma de los documentos.
- Pulsando en "devolver" procedemos a rechazar la petición de firma.
- Si pulsamos en "acciones" se nos muestra un menú contextual con diferentes acciones a realizar dependiendo del estado de la petición de firma.

#### a. Firma de una petición

Para proceder a la firma es necesario tener de forma accesible un certificado electrónico compatible con @firma. Si no disponemos de éste certificado no podremos realizar la firma.

SI pulsamos el botón firmar nos aparece la siguiente pantalla intermedia

| Firmar (1)                                                     |            |  | × |  |
|----------------------------------------------------------------|------------|--|---|--|
| Observaciones                                                  |            |  |   |  |
| 1000 caracteres disponibles                                    |            |  |   |  |
| Seguir trabajando sin esperar a la finalización del proceso No |            |  |   |  |
| ✓ ACEPTAR                                                      | X CANCELAR |  |   |  |

En ella podemos escribir unas observaciones relativas a la firma y aceptar la firma de la misma.

A continuación se nos presentará los certificados instalados, deberemos seleccionar uno y ya está terminada la firma.

#### b. Devolución de una petición

En el caso que se reciba una petición de firma de la cual no estemos de acuerdo, podemos proceder a su devolución.

| Devolver (1)                |               |            |  |  |  |  |
|-----------------------------|---------------|------------|--|--|--|--|
| Motivo                      | de devolución |            |  |  |  |  |
| 1000 caracteres disponibles |               |            |  |  |  |  |
|                             | S DEVOLVER    | X CANCELAR |  |  |  |  |

Cuando se produce la devolución de una petición de firma el ciclo de firma se paraliza en ese mismo momento, no pasando a los siguientes firmantes. Tampoco se puede modificar los firmantes ni volver a comenzar el ciclo. Si la devolución es motivada por un error, lo que debemos realizar es una nueva petición de firma.

(sic/)

### 6 Descarga de informes y documentos firmados

Una vez firmados el documento o documentos asociados a la petición de firma podremos acceder a la petición correspondiente ya sea desde la bandeja de "Terminadas" o desde la de "Enviadas" según corresponda. Pinchando en ella, veremos su información:

| Prueba de firma Ref. Prueba 1<br>actualizada 1415 02/10/2019 - PIRMA                            | Firmado 🗸                | Emilada a: Alejandro Bernabé Castañón Contrada 13.52 02/10/2019 |
|-------------------------------------------------------------------------------------------------|--------------------------|-----------------------------------------------------------------|
| Documentos (1)                                                                                  |                          |                                                                 |
| instrucciones_clave_pruebas-v.1.0.pdf<br>GENERICO                                               |                          |                                                                 |
| Histórice (5) / Mostrar todos                                                                   |                          |                                                                 |
| Alejandro Bernabé Castañón - Cargo Utilizado para Pruebas firmó la petición.<br>1383 02/10/2019 |                          |                                                                 |
| Alvaro del Río Gonzalez leyó la petición.<br>13:53 02/10/2019                                   |                          |                                                                 |
| Alvaro del Río Gonzalez firmó la petición.<br>14:15 02/10/2019                                  |                          |                                                                 |
| Afade comentario                                                                                |                          |                                                                 |
|                                                                                                 |                          |                                                                 |
|                                                                                                 |                          |                                                                 |
|                                                                                                 |                          |                                                                 |
| -                                                                                               |                          |                                                                 |
| actualizada 11:52 25/09/2018 - PFIRMA                                                           |                          | Firmado                                                         |
| Desde el icono que aparece a la derecha                                                         | a del documento podremo: | s acceder al menú:                                              |
|                                                                                                 |                          |                                                                 |
| Documento original                                                                              |                          |                                                                 |
| 🔦 Firma                                                                                         |                          |                                                                 |
| o 🗎 Informe de firmas                                                                           |                          |                                                                 |
| 📽 Informe de firmas configurable                                                                |                          |                                                                 |
|                                                                                                 |                          |                                                                 |
|                                                                                                 |                          |                                                                 |

Donde encontraremos las siguientes opciones:

#### **Documento original**

Podremos descargarnos el documento original que enviamos o nos enviaron para firmar.

#### Firma

El documento firmado electrónicamente propiamente dicho. Nos serviría para adjuntarlo a un expediente electrónico, subirlo a una aplicación que nos lo solicita... Es el documento que tiene validez pero insistimos en que está en formato electrónico y tiene validez de manera electrónica, de nada sirve imprimirlo

#### Informe de firmas

Podríamos verlo como un "justificante". Es el documento que se ha firmado, pero no firmado, al que se le ha añadido un cajetín con un resumen de el/la firmante o los/las firmantes, el estado, la fecha y hora de la firma y lo que es más importante un código seguro de verificación (CSV) y una URL de verificación donde poder verificar el documento. Si tenemos que imprimir esto debería ser lo que imprimieramos, ya que mediante la URL de verificación podemos comprobar que el documento imprimido en papel se corresponde fielmente con el documento firmado electrónicamente

<sic/>

y custodiado en la Universidad. De todas maneras y dado que a través de la url de verificación no solo podemos consultar el documento firmado electrónicamente sino que podemos descargarnoslo etc, sería conveniente, siempre que no se nos pida expresamente el documento firmado electrónicamente, que fuese el informe de firmas lo que se envíe por mail etc

| Código Seguro De Verificación | TqdLvxfQEOdq9gzNdLQV5A==                                                       | Estado  | Fecha y hora        |          |
|-------------------------------|--------------------------------------------------------------------------------|---------|---------------------|----------|
| Firmado Por                   | Alvaro del Río Gonzalez                                                        | Firmado | 02/10/2019 14:15:14 | ST 42.5% |
|                               | Alejandro Bernabé Castañón - Cargo Utilizado para Pruebas                      | Firmado | 02/10/2019 13:52:58 | 10000    |
| Observaciones                 |                                                                                | Página  | 1/12                |          |
| Url De Verificación           | https://portafirmas-pruebas.unileon.es/verifirma/code/TqdLvxfQEOdq9gzNdLQV5A== |         |                     |          |

<sic/>

### 7 Firma en la nube

#### a. Subida del certificado a la aplicación Portafirmas

Desde el icono , que ya hemos utilizado para acceder a la configuración y consultar nuestros datos personales y editar/añadir nuestra/s dirección/es de correo para notificaciones, podremos también añadir/eliminar/gestionar certificados en el portafirmas (custodiados por el portafirmas en la nube). Desde la opción de menú "Certificados"

| yolversidad Portafirmas | <b>×</b> |
|-------------------------|----------|
| Datos personales        | 2        |
| Correo                  | @        |
| Teléfono                | ٩        |
| Temas y estilo          |          |
| Etiquetas               | ۲        |
| Certificados            | a,       |

Accederemos a la configuración de los certificados y desde el botón "NUEVO" podremos añadir un nuevo certificado:

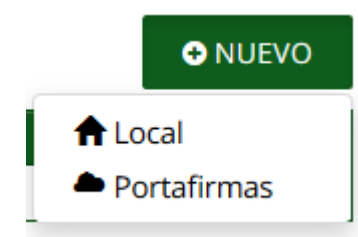

Como lo que queremos es subirlo a la nube para tenerlo disponible desde dispositivos móviles elegiremos la opción "Portafirmas":

|   | Ceres                        | 15/03/2022           | 10/05/2018 | PF |
|---|------------------------------|----------------------|------------|----|
| ſ | Certificados                 |                      | ×          |    |
|   | *Alias                       |                      |            |    |
|   |                              |                      |            |    |
|   | *PIN                         |                      |            | ļ  |
|   |                              |                      |            |    |
|   | *Fichero PFX o P12 que conti | ene el certificado   |            |    |
|   |                              | ✓ ACEPTAR X CANCELAR |            |    |
|   | * Los campos marcados son ol | bligatorios.         |            |    |
|   |                              |                      |            | ļ  |
|   |                              |                      |            | ļ  |
|   |                              |                      |            |    |

Nos pedirá un "Alias" para identificar nuestro certificado cuando realicemos procesos de firma y un PIN (contraseña), que debería ser la misma que se ha puesto a la hora de exportar el certificado, ya ya solo nos quedará darle a "SUBIR" para seleccionar el certificado que queremos subir y una vez que el programa lo haya subido darle a "ACEPTAR"

| Certificados                  |                      |        | × |
|-------------------------------|----------------------|--------|---|
| *Alias                        |                      |        |   |
| Certificado de empleado públi | 0                    |        |   |
| *PINA                         |                      |        |   |
| •••••                         | •••••                |        |   |
| *Fichero PFX o P12 que con    | tiene el certificado |        |   |
| certificadoEmpleado.pfx       |                      |        |   |
|                               | ✓ ACEPTAR 🗱 CAN      | ICELAR |   |
| * Los campos marcados son     | obligatorios.        |        |   |
|                               |                      |        |   |

No nos debemos preocupar si vemos que el PIN/contraseña parece tener más caracteres que los que hemos utilizado realmente. Por motivos de seguridad la aplicación igual que oculta la contraseña y no la muestra, rellena la longitud de la misma.

Ahora que tenemos un certificado subido a la nube del portafirmas tenemos la posibilidad de firmar peticiones de firma desde el móvil.

# <sic/>

| portafirmas.unileon.es/pfirm       | m      | 3   | : |
|------------------------------------|--------|-----|---|
| 🛊 🖏 Portafirmas                    |        | Ø   | 0 |
| 11:10                              |        |     |   |
| Viernes 04 Octu                    | bre    | 9   |   |
| Acceder con certificado            |        |     |   |
| Acceder con usuario/a y cor        | ntrase | eña |   |
|                                    |        |     |   |
|                                    |        |     |   |
|                                    |        |     |   |
| Portafirmas v.3.4.0.1 (01/07/2019) |        |     |   |
| 0                                  |        |     |   |

El proceso de firma sería igual que el explicado anteriormente. En este caso accederemos al portafirmas desde el navegador web de nuestro móvil usando nuestro usuario y contraseña y seleccionaremos para firmar la petición correspondiente. Cuando le demos al botón "Firmar", la propia aplicación nos mostrará el certificado con el que vamos a firmar o en caso de tener más de uno, los certificados disponibles para elegir con el que queremos firmar. Cuando tengamos el certificado le daremos a "Aceptar".

| Fi         | Firmar                                                                           |              | ×      | * |
|------------|----------------------------------------------------------------------------------|--------------|--------|---|
| 100        | Emisor: Ceres<br>Caducidad: 15/0<br>Tipo: PFIRMA                                 | 3/2022 11:30 | -      |   |
| Seg<br>pro | Emisor: AC Administración Pública<br>Caducidad: 01/10/2021 12:47<br>Tipo: PFIRMA |              |        |   |
|            | ✓ ACEPTAR                                                                        | ×CA          | NCELAR |   |
|            |                                                                                  |              |        |   |
|            |                                                                                  |              |        |   |
|            | $\bigtriangledown$                                                               | 0            |        |   |

<sic/>

El siguiente paso es introducir el PIN/clave que pusimos en el proceso de subida del certificado a la nube y dar a "Aceptar".

| <sup>Fi</sup> Firmar         | ×          |
|------------------------------|------------|
| Firmar                       | ×          |
| PIN                          |            |
|                              |            |
| ✓ ACEPTAR                    | ★ CANCELAR |
| ✓ ACEPTAR                    | X CANCELAR |
|                              |            |
| Portuginarias e 3 el 0,1 (pr |            |
| $\triangleleft$ (            |            |

La petición quedará firmada.